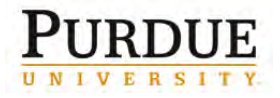

This QRC provides the steps for travelers and/or their delegates to book travel and complete the Request Header in Concur Travel and Expense.

www.purdue.edu/employeeportal

#### Log In To Concur

Go to the **Employee Portal** page.

Choose **Travel System** (Concur) to log in to Concur using Purdue Career Account and password.

Enter Career Account ID and password.

Click Login.

**C**•

Travel System (Concur) - NOTE: Only available if you have been trained on this application; this is in the process of being rolled out to all areas. Access to request & approve travel for Purdue employees

| P                | U       | R      |       |     | U   | D   | 3    |
|------------------|---------|--------|-------|-----|-----|-----|------|
| UN               | IV      | E      | R     | S   | I   | Т   | Y.   |
| Log in u         | ising y | our Pu | irdue | Car | eer | Acc | ount |
|                  |         |        |       |     |     |     |      |
| Login:           |         |        |       |     |     |     |      |
| Login:<br>Passwo | ord:    |        |       |     |     |     |      |

To access the page you are requesting, a valid Purdue University career account Username and

Password must be provided.

If you are booking on behalf of another traveler, click **Yourself**.

Welcome, Susan Slaybaugh [You are administering for: Yourself]

From the drop-down list, select the individual on whose behalf you are booking.

| You are administering travel for: | Me                 |
|-----------------------------------|--------------------|
|                                   | Me                 |
|                                   | Never, Sam P.      |
|                                   | Never, Traveler D. |

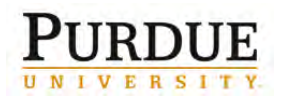

#### **Book Travel**

**Note:** Before you begin booking travel, know the following:

- Your departmental rules regarding travel
- All funding source accounts paying for the trip
- Trip or conference details

In **My Concur**, start booking your trip under **Trip Search**:

Click **Round Trip**, **One Way** or **Multi-Segment** radio button.

Enter **Departure City** (defaults from profile).

Enter Arrival City.

Enter **Departure** date and time window.

**Note:** When searching, the time window defaults to  $\pm 2$ , this can be changed up to a window of  $\pm 12$  hours.

Enter Return date and time window.

Select **Pick-up/Drop-off car at airport** checkbox, and the **Automactically reserve this card** checkbox if you need to reserve a vehicle.

Select the **Find a Hotel** checkbox, if you need hotel accommodations.

Using the **Class of service** drop-down, choose economy class unless you need to fly business class for medical or other approved exception that is on file in the Business Office.

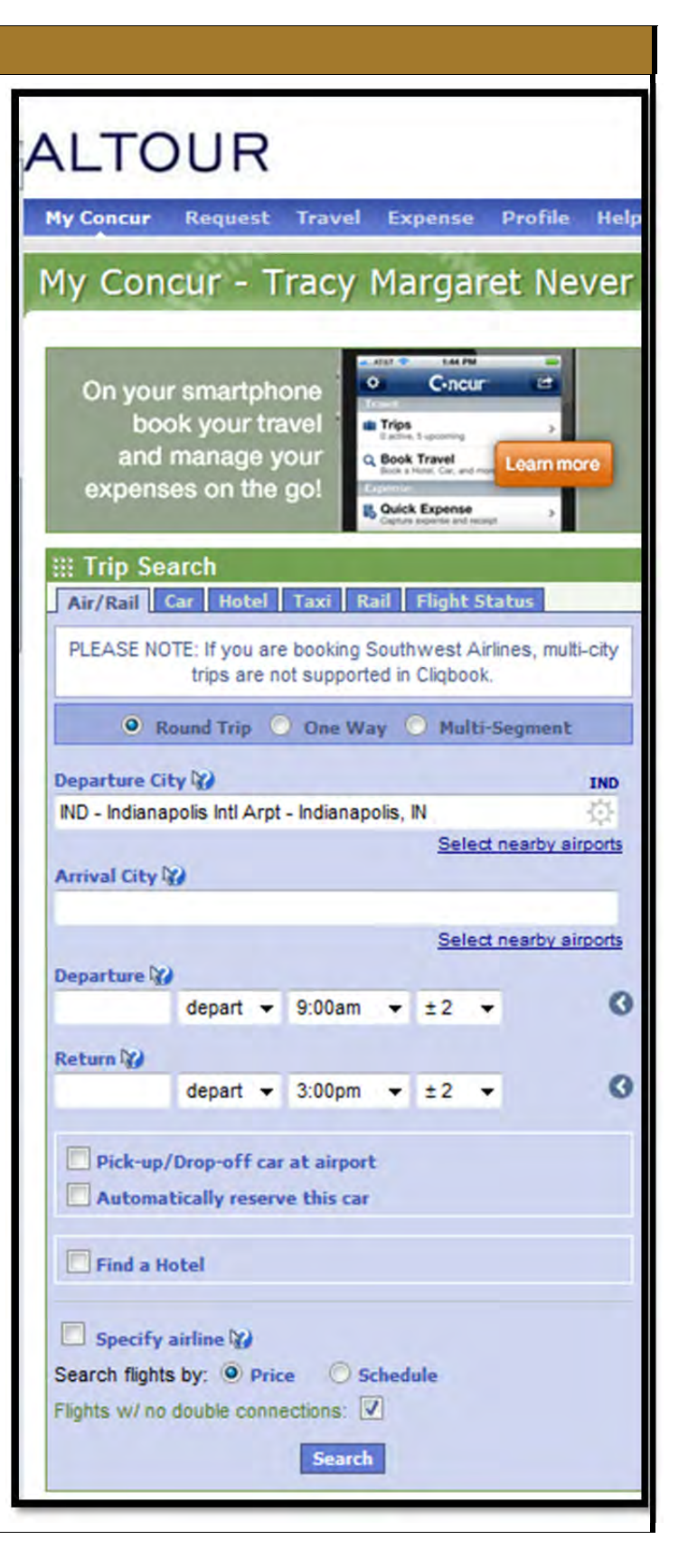

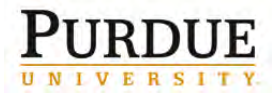

| Enter all your roundtrip details to start the | III Trin Search                                                                                     |
|-----------------------------------------------|----------------------------------------------------------------------------------------------------|
| booking process.                              | Air/Rail Car Hotel Taxi Rail Flight Status                                                          |
| Click <b>Search</b> .                         | PLEASE NOTE: If you are booking Southwest Airlines, multi-city trips are not supported in Cliqbook. |
|                                               | Round Trip      One Way      Multi-Segment                                                          |
|                                               | Departure City 🞲 IND                                                                                |
|                                               | IND - Indianapolis Intl Arpt - Indianapolis, IN                                                     |
|                                               | Select nearby airports                                                                              |
|                                               | DEN - Denver Inti Arot - Denver, CO                                                                 |
|                                               | Select nearby airports                                                                              |
|                                               | 12/21/2012 depart - 9:00am - ±2 -                                                                   |
|                                               |                                                                                                    |
|                                               | 12/31/2012 depart - 3:00pm - +2 -                                                                   |
|                                               |                                                                                                    |
|                                               | ✓ Pick-up/Drop-off car at airport                                                                   |
|                                               | Automatically reserve this car                                                                      |
|                                               | National - Intermediate Car -                                                                       |
|                                               |                                                                                                    |
|                                               | V Find a Hotel                                                                                      |
|                                               | Find hotels within 5 miles  of                                                                      |
|                                               | Airport Address                                                                                     |
|                                               | Company Location  Reference Point / Zip Code                                                        |
|                                               | e.g. 'Statue of Liberty', '90210' or 'Alexandria, VA'                                               |
|                                               |                                                                                                    |
|                                               | With names containing:                                                                              |
|                                               |                                                                                                    |
|                                               | Specify airline 🞲                                                                                   |
|                                               | Search flights by:  Price  Schedule                                                                 |
|                                               | Flights w/ no double connections:                                                                   |
|                                               | Search                                                                                              |
|                                               |                                                                                                    |
|                                               |                                                                                                    |

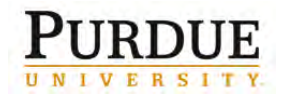

Concur returns the flights that best comply with Purdue travel policy. Select a flight and click **show details**.

| All<br>58 results                                                                                                    | Southwe             | st Multipl<br>Carrier | e U          | Inited /          | AA              | can                                                                                              | <b>D</b> elta            |            | US<br>Airways       |
|----------------------------------------------------------------------------------------------------|---------------------|-----------------------|--------------|-------------------|-----------------|--------------------------------------------------------------------------------------------------|--------------------------|------------|---------------------|
| Nonstop<br>1 results                                                                                                    | 252.09<br>1 results |                       |              | -                 |                 |                                                                                                  |                          |            | -                   |
| 1 stop<br>57 results                                                                                                    | 487.44<br>1 results | 406.24<br>37 result   | ts 2         | 142.79<br>results | 473.4<br>5 resu | 19<br>Its                                                                                        | 478.15<br>7 results      |            | 497.68<br>5 results |
|                                                                                                    |                     | S                     | how fare dis | play legend 3     |                 | _                                                                                                |                          |            |                     |
| p by Fares Sh                                                                                                    | op by Sched         | ule                   |              |                   |                 | Sort                                                                                             | ed By: Policy - M        | ost (      | Compliant 💌         |
| Expand All Deta                                                                                                    | ails                |                       |              |                   |                 |                                                                                                  |                          | _          |                     |
| playing: 58 out                                                                                                    | of 58 results       |                       |              |                   |                 | < <p< td=""><td>revious 1 <u>2 3 4 5</u></td><td><u>6 N</u></td><td>Next&gt;&gt;   All</td></p<> | revious 1 <u>2 3 4 5</u> | <u>6 N</u> | Next>>   All        |
| Price                                                                                                    | Carrie              | er                    | Depart       |                   |                 | Arrive                                                                                           | 3                        | Stop       | s Duration          |
| Starting From:<br>\$292.60                                                                                                    | -                   | Southwest             | IND          | Fri 7:10am        | 4               | DEN                                                                                              | Fri 8:10am               | 0          | 3h                  |
| Fares 🖌                                                                                                    |                     |                       | DEN          | Mon 2:55pm        | $\Rightarrow$   | IND                                                                                              | Mon 7:15pm               | 0          | 2h 20m              |
| compare 🕁                                                                                                    |                     |                       |              |                   | mo              | re like th                                                                                       | nis + s                  | how        | v fares 🔇           |
| \$479.91                                                                                                    |                     | United                | IND          | Fri 7:00am        | $\Rightarrow$   | DEN                                                                                              | Fri 9:36am               | 1          | 4h 36m              |
| Reserve 🖌                                                                                                    | Z                   | Delta                 | DEN          | Mon 1:25pm        | =               | IND                                                                                              | Mon 8:04pm               | 1          | 4h 39m              |
| compare 🖻                                                                                                    | Ŷ                   |                       |              |                   | more            | like this                                                                                        | i + sh                   | ow         | details 3           |
| \$486.20                                                                                                    |                     | United                | IND          | Fri 7:00am        |                 | DEN                                                                                              | Fri 9:36am               | 1          | 4h 36m              |
| Reserve 🖌                                                                                                    | 2                   | American              | DEN          | Mon 2:15pm        | $\Rightarrow$   | IND                                                                                              | Mon 10:25pm              | 1          | 6h 10m              |
| compare 🕁                                                                                                    |                     |                       |              |                   | more            | like this                                                                                        | ;+ sh                    | ow         | details 🔇           |
| \$486.20                                                                                                    |                     | United                | IND          | Fri 7:00am        |                 | DEN                                                                                              | Fri 9:36am               | 1          | 4h 36m              |
| Reserve 🖌                                                                                                    | 2                   | American              | DEN          | Mon 1:23pm        | -               | IND                                                                                              | Mon 10:25pm              | 1          | 7h 2m               |
| compare 🛨                                                                                                    |                     |                       |              |                   | more            | like this                                                                                        | ;+ sh                    | ow         | details <b>3</b>    |
| \$486.20                                                                                                    |                     | United                | IND          | Fri 7:00am        |                 | DEN                                                                                              | Fri 9:36am               | 1          | 4h 36m              |
| Reserve 🖌                                                                                                    | Y                   | American              | DEN          | Mon 4:10pm        | $\Rightarrow$   | IND                                                                                              | Mon 11:25pm              | 1          | 5h 15m              |
| compare 🛨                                                                                                    | ~                   |                       |              |                   | more            | like this                                                                                        | + sh                     | ow         | details 🔇           |
| \$513.91                                                                                                    |                     | United                | IND          | Fri 7:00am        |                 | DEN                                                                                              | Fri 10:35am              | 1          | 5h 35m              |
| Concession of the local division of the local division of the loca | 2                   | Delta                 | DEN          | Mag 1.250 m       | -               | IND                                                                                              | Man P.O.Inm              | 1          | 4h 20m              |

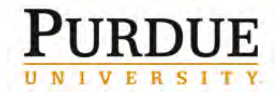

The detail drop-down shows each leg of the trip and carriers. If the flight is acceptable, click the **Reserve** button.

| utbound flight: Inc   | dianapolis, IN (IND) - Denver, CO (DEN) De             | c 21                                                   |         |
|-----------------------|--------------------------------------------------------|--------------------------------------------------------|---------|
| United<br>#3511       | Indianapolis Intl Arpt (IND)<br>Depart: Friday, 7:00am | O'Hare Intl Arpt (ORD)<br>Arrive: Friday, 7:03am       | F       |
|                       | Stops: 0 Duration: 1h 3m Economy: W                    | Embraer 170                                            |         |
| United<br>#0675       | O'Hare Intl Arpt (ORD)<br>Depart: Friday, 8:00am       | Denver Intl Arpt (DEN)<br>Arrive: Friday, 9:36am       | ¥       |
|                       | Stops: 0 Duration: 2h 36m Economy: V                   | V Airbus Industrie A320-100/200                        |         |
| eturn flight: Denve   | er, CO (DEN) - Indianapolis, IN (IND) Dec 3            | 1                                                      |         |
| Delta<br>#2108        | Denver Intl Arpt (DEN)<br>Depart: Monday, 1:25pm       | Minneapolis St Paul In (MSP)<br>Arrive: Monday, 4:20pm | V       |
|                       | Stops: 0 Duration: 1h 55m Economy: L                   | Airbus Industrie A320-100/200                          |         |
| <b>Delta</b><br>#0970 | Minneapolis St Paul In (MSP)<br>Depart: Monday, 5:20pm | Indianapolis Intl Arpt (IND)<br>Arrive: Monday, 8:04pm | F       |
|                       | Stops: 0 Duration: 1h 44m Economy: L                   | Airbus Industrie A319                                  |         |
| licket non-refund     | able - penalties may apply: Change fee likely          | applies (plus fare difference, see fare                | rules): |
| Worldspan) Fare R     | ules                                                   |                                                        |         |
|                       |                                                        |                                                        |         |

For information regarding Fly America Act restrictions, visit the Purdue Travel site at: <u>http://www.purdue.edu/business/travel/Transportation/Air\_Travel/airfaretravel.html#usflag</u>.

Flights results are color-coded.

- Green indicates that the rate meets University policy.
- Yellow indicates that the rate is not the best available within University policy.
- Grey indicates that the rate does not meet University policy.

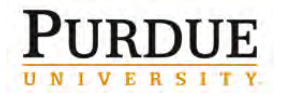

| \$465.60       ■ Southwest       SAN       3:10pm ⇒ IND       12:35pm 1 5 h 25m         Compare ±       ③       More like this +       Show fares ③         \$484.10       ■ United       IND       10:35am ⇒ SAN       2:17pm 1 6 h 42m         Reserve ∩       ■ Delta       SAN       1:00pm ⇒ IND       10:13pm 1 6 h 13m         Compare ±       ● More like this +       Show details ④         If booking a yellow rate, select appropriate code from the drop-down menu and provide sufficient explanation.       This flight is not in compliance with the following travel rule(s):         Please choose the reason for selecting this travel option. If more than one reason applies, choose the most applicable. This reason applies to this entire trip.       If elight Option 1s 20 Percent Greater Than Lowest Fare Offered         Please choose a Reason       ■         Please Choose a Reason       ■         Please Choose a Reason       ■         Please Choose a Reason       ■         Please Choose a Reason       ■         Please Choose a Reason       ■         Please Choose a Reason       ■         Please Choose a Reason       ■         Please Choose a Reason       ■         Please Choose a Reason       ■         Please Choose a Reason       ■                                                                                                    |
|----------------------------------------------------------------------------------------------------|
| JAN       Stappin       All of the file of the second second seco |
| Compare 3       United       IND       10.35am ⇒ SAN       2.17pm 1       6h 42m         Reserve 10       Deta       SAN       1:00pm ⇒ IND       10.13pm 1       6h 13m         Compare 3       More like this +       Show details ©         If booking a yellow rate, select<br>appropriate code from the<br>drop-down menu and provide<br>sufficient explanation.       This flight is not in compliance with the following travel rule(s):         Please choose the reason for selecting this travel option. If more than one reason applies, choose the most<br>applicable. This reason applies to this entire trip.         If light Option 1s 20 Percent Greater Than Lowest Fare Offered<br>Please Choose a Reason       Please Choose a Reason         Please Choose a Reason       Image: State in the selected fare was:       \$484.10         The selected fare was:       \$484.10         The least cost logical fare was:       \$484.10         The least cost logical fare was:       \$484.10         The least cost logical fare was:       \$484.10         The least cost logical fare was:       \$484.10         The least cost logical fare was:       \$484.10         The least cost logical fare was:       \$484.10         The selected fare was:       \$484.10         The least cost logical fare was:       \$484.10         The least cost logical fare was:       \$484.10                                                                                                    |
| St84.10       Winted       IND       10.35am ⇒ SAN       2.17pm 1 6h 42m         Reserve (1)       Deta       SAN       1:00pm ⇒ IND       10.123pm 1 6h 13m         Compare ±       More like this +       Show details (3)         If booking a yellow rate, select<br>appropriate code from the<br>drop-down menu and provide<br>sufficient explanation.       This flight is not in compliance with the following travel rule(s):         Please choose the reason for selecting this travel option. If more than one reason applies, choose the most<br>applicable. This reason applies to this entire trip.         If light Option Is 20 Percent Greater Than Lowest Fare Offered         Please choose a Reason         Please explain why you have chosen this flight. NOTE: We will log flights which you did not take.         If he selected fare was:       \$484.10         The selected fare was:       \$484.10         The least cost logical fare was:       \$389.50         Please Choose a Reason       -         - Please Choose a Reason       -         - Please Choose a Reason       -         - Please Choose a Reason       -         - Please Choose a Reason       -         - Please Choose a Reason       -         - Please Choose a Reason       -         - Please Choose a Reason       -         - Please Choose a Rea                                                                                                    |
| Image: provide state       SAN       Exception in the following travel rule(s):         If booking a yellow rate, select appropriate code from the drop-down menu and provide sufficient explanation.       This flight is not in compliance with the following travel rule(s):         Please choose the reason for selecting this travel option. If more than one reason applies, choose the most applicable. This reason applies to this entire trip.         If light Option Is 20 Percent Greater Than Lowest Fare Offered         Please Choose a Reason         Please choose a Reason         Please Choose a Reason         Please Choose a Reason         Please Choose a Reason         Please Choose a Reason         Please Choose a Reason         Please Choose a Reason         Please Choose a Reason         Requested Ones first Class         Requested Non-Sting First Class                                                                                                    |
| If booking a yellow rate, select<br>appropriate code from the<br>drop-down menu and provide<br>sufficient explanation.<br>This flight is not in compliance with the following travel rule(s):<br>Please choose the reason for selecting this travel option. If more than one reason applies, choose the most<br>applicable. This reason applies to this entire trip.<br>Please Choose a Reason                                                                                                    |
| Declined Non-Refundable Fare<br>Declined Due To Conflict In Time                                                                                                    |
| Declined Due To Equipment Type Turbo Prop<br>Declined Due To Time Preference<br>Declined Lowest Fare Due To Penalty Or Restrictions                                                                                                    |
| Note: The following air carriers are immediate purchase:                                                                                                    |
| JetBlue                                                                                                    |
| Southwest                                                                                                    |
| Airlran     Frontion                                                                                                    |

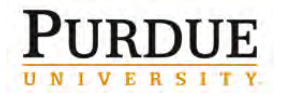

#### If search results do not yield **Change Flight Search** 0 adequate flights, edit search options using the right side Outbound - Fri, May 10 0 toolbar. ۲ Depart 6:00 AM - 2:20 PM 0 Arrive 7:35 AM - 8:47 PM 0 Return - Tue, May 14 Depart 9:10 AM - 8:40 PM ۲ Arrive 1:00 PM - 11:55 PM Price 0 Price \$274.30 - \$830.00 **Display Settings** 0 Hide Non-refundable Fares Hide Propeller Planes Depart/Return Same Airport Only 0 **Airport Filters** Outbound Departure IND - Indianapolis, IN (\$274.30) Arrival V HOU - Houston, TX (\$274.30) Return Departure V HOU - Houston, TX (\$274.30) Arrival IND - Indianapolis, IN (\$274.30)

**Booking Travel in Concur® Travel and Expense** 

0

**Connecting Airport Filters** 

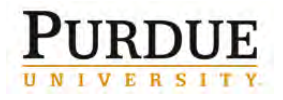

| Read the message from Concur.                                                                                                    | Message from webpage                                                                                                    |
|----------------------------------------------------------------------------------------------------|----------------------------------------------------------------------------------------------------|
| Click OK.<br>Wait while Concur books<br>your reservations.                                                                                      | Customers holding NON-REFUNDABLE type tickets may cancel their<br>journey, and reuse these tickets to any destination in the carriers<br>system, within one year following the DATE OF ISSUE. Reservations<br>MUST be cancelled by the intended (original) departure day, or tickets<br>will be void and have NO value for future use. These rules apply to<br>DOMESTIC ticketing only. WARNING:IF YOU ARE CLICKING RESERVE<br>FOR SOUTHWEST AIRLINES THE RESERVATIONS WILL ERROR - YOU<br>MUST RESERVE BY CLICKING ON THE SWABIZ ICON. IF YOU ARE NOT<br>RESERVING SOUTHWEST, PLEASE CONTINUE. |
| Review the Hotel Per Diem<br>Location. Remember the<br>rates so you can add your<br>fixed meals cost to your Travel<br>Request.<br>Click Next>> | OK       Cancel         Hotel Per Diem       Locations         Search for Locations near:       Country(Select a Country to get a list of locations or States)         United States of America (US)       •         State ??       Colorado (CO)         Location       •         Denver County       •         Location       •         Location       •         Denver County       •         Location       •         Denver County       •         Please choose the per diem location for your hotel       Next>         Display Trip       <                                             |

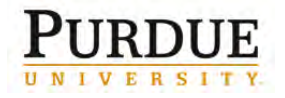

more info

compare #

choose room G

#### Review the list of hotels that fit 3 as, the criteria entered in your UNION STATION ø ranklin LOWER DOWNTOWN 1911 profile and in your request. C.h. Presbyterian-St 33 Luke's Locate your hotel in relationship ORTH CAPITOL HILL 9 Medical ISIN ST Isin St Center UPTOWN to your business on the map RARIA CITY PARK WEST DISTRICT CINES provided. len St. 3 Part Ave Downing Center 1)5 Blvd enver Click choose room. 70 40 W Colfax Ave Ð 40 70 CIVIC CENTER Lincoln W 12th Ave GOLDEN 3 Park TRIANGLE 5 CHEESMAN PARK Pearl 5 Broadway 5 10 Lincoln ino. LA ALMA 500 m 5 2 CAPITOL HILL ing ð 10 2012 0 52 2012 Noise /lew map legend Sorted By: Preference -With names containing: Expand All Details << Previous | Page: 1 of 7 | Next>> | All Displaying: 69 out of 69 results. 1. Econo Lodge Downtown 0.48 miles \$59 5 930 E. Colfax Ave \$100 **宋**宋宋宋宋 Denver, CO 80218 E-Receipt Enabled choose room G more info compare g 2. Grand Hyatt Denver 0.43 miles \$84 Downtown \$284 5 1750 Welton St \*\*\*\* Denver, CO 80202-3940 choose room G more info compare f 3. Hyatt Regency Denver at Colorado... 0.48 miles \$99 CBD \$274 550 15th St \*\*\*\* Denver, CO 80202 choose room 🔇 moreinfo compare # 4. Hilton Garden Inn Denver Downtown 0.49 miles \$99 5 1400 Welton St \$214 \*\*\*\* Denver, CO 80202 E-Receipt Enabled more info compare g choose room () 5. Warwick Denver Hotel 0.27 miles \$107 North Capitol Hill 1776 Grant St \$249 \*\*\* No Photos 200 Denver, CO 80203

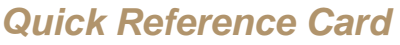

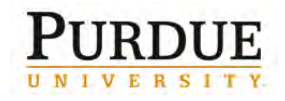

| 1     |            | ● 650 15th St ★★★★<br>Denver, CO 80202                                                                                              | \$274          |
|-------|------------|----------------------------------------------------------------------------------------------------|----------------|
| Ì     | -          | more info compare ±                                                                                                    | hide rooms C   |
| iterr | net: Com   | mon Area High Speed: Free                                                                                                    |                |
| lirel | ess: Com   | mon Area Wireless: Free                                                                                                    |                |
|       | \$99       | American Express King Bed 1 King Grand Bed 32in Flat Screen Tvs Pl<br>hours before checkin (Rate Code: KNGGTDR) (Worldspan)         | ease cancel 48 |
|       | \$99       | American Express 2 Double Beds 2 Double Grand Bed 32in Flat Scre<br>cancel 48 hours before checkin (Rate Code: DBLGTDR) (Worldspan) | en Tvs Please  |
|       | \$99       | American Express King Bed 1 King Grand Bed 32in Flat Screen Tvs Pl<br>hours before checkin (Rate Code: KNGPREF) (Worldspan)         | ease cancel 48 |
|       | \$99       | American Express 2 Double Beds 2 Double Grand Bed 32in Flat Scre<br>cancel 48 hours before checkin (Rate Code: DBLPREF) (Worldspan) | en Tvs Please  |
|       |            |                                                                                                    |                |
| e de  | talls / Ca | ncenation policy                                                                                                    |                |

Review room details.

Select the radio button that corresponds to the room type you want during your stay.

**Note:** If you entered a hotel loyalty program in your profile, select it from the **Hotel Program** dropdown menu.

Click Reserve.

Note: Rooms and rates are color-coded.

- Green indicates that the rate meets University policy.
- Yellow indicates that the rate is not the best available within University policy.
- Grey indicates that the rate does not meet University policy.

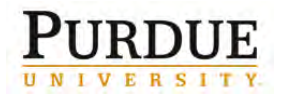

| T Bre                             | eakfast: Brea<br>ernet: Wirel                      | akfast Buffet: 19<br>less: 9.95, Ethernet RJ-                                                                                    | 45/Wired: 9.95                                                                                                    |                                                           |
|-----------------------------------|----------------------------------------------------|----------------------------------------------------------------------------------------------------|----------------------------------------------------------------------------------------------------|-----------------------------------------------------------|
|                                   | 9000                                               | cancel 2 days before                                                                                                    | arrival (Rate Code: REGQ00) (Worldspan)                                                                                                    |                                                           |
| ۲                                 | \$389                                              | Rate changes over d<br>Regular Rate Concie<br>cancel 2 days before                                                               | luration of stay<br>erge Lounge Access 1 Bedroom Larger Suite 1 King Please<br>e arrival (Rate Code: REGQ00) (Worldspan)                                                                                                    |                                                           |
| ۲                                 | \$995                                              | Regular Rate Concie<br>cancel 2 days before                                                                                      | erge Suite Concierge Lounge Access 1 Bedroom Suite Please<br>e arrival (Rate Code: REGS00) (Worldspan)                                                                                                    |                                                           |
| ۲                                 | \$995                                              | Regular Rate Concie<br>cancel 2 days before                                                                                      | erge Suite Concierge Lounge Access 1 Bedroom Suite Please<br>e arrival (Rate Code: REGS00) (Worldspan)                                                                                                    |                                                           |
| •                                 | \$259                                              | Company policy doe<br>Rate changes over d<br>Advance Purchase R<br>King Or 2 Double So<br>APNL00) (Worldspar<br>Deposit required | es not allow booking this room.<br>Iuration of stay<br>ate Prepay In Full Non-refundable No Changes Guest Room 1<br>ome Ball Park View City View (Rate Code:<br>n)                                                                                                    |                                                           |
| Rate<br>Use th<br>Add             | e following                                        | Hotel Program: No Pi                                                                                                    | rogram selected 💌 Reserve                                                                                                    | e 🔺                                                       |
| book<br>oprop<br>rop-d<br>ufficie | king a yel<br>priate cod<br>lown men<br>ent explar | low rate, select<br>le from the<br>nu and provide<br>nation.                                                                     | This hotel is not in compliance with the following travel rule(s):  Please choose the reason for selecting this travel option. If more than one re applicable. This reason applies to this entire trip.  Hotel Rate is greater than the government per diem rate plus 100 %  - Please Choose a Reason  Please explain why you have chosen this hotel. NOTE: We will log all hotels v  Save Cancel | eason applies, choose the most<br>which you did not take. |
|                                   |                                                    |                                                                                                    | Please Choose a Reason<br>Please Choose a Reason<br>Declined Prefered Hotel Due To Location<br>Declined Preferred Hotel Due To Rate<br>Declined Preferred Hotel Due To Personal Preferences<br>Other - Please Explain In Box Below                                                                                                    |                                                           |

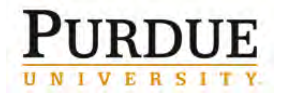

| Review the Rate details                                                                                                    | La history seminis                                                                                                    |   |
|----------------------------------------------------------------------------------------------------|----------------------------------------------------------------------------------------------------|---|
| /Cancellation policy.                                                                                                    | Rate details : Carcellation policy                                                                                                    | × |
| Click the checkbox next to "I<br>agree to the hotel's rules,<br>restrictions, and/or<br>cancellation policy."<br>Click Continue. | Please review the rate rules and restrictions before continuing.<br>The hotel provided the following information:<br>Hotel Rates<br>99.00 USD PER NIGHT STARTING 21DEC12<br>ROOM RATE DETAIL: ALL KNOWN TAXES/FEES/SURCHARGES<br>146.02 USD MISC PER STAY<br>1136.03 USD TOTAL AMOUNT OF STAY                                                                                |   |
|                                                                                                    | 1 KING BED EVOLUTION ROOM<br>ADJUST.SLEEP SYSTEM BED-CRISP WHITE DUVET<br>HI DEF.TV-COMP HI-SPEED NET-MICROWAVE-REFRIG<br>CREDIT CARD GUARANTEE<br>12AM 21DEC12<br>10.00 USD EXTRA PERSON CHARGE<br>0.00 USD EXTRA PERSON CHARGE<br>0.00 USD EXTRA CHILD CHARGE<br>15.00 USD ROLLAWAY ADULT CHARGE<br>15.00 USD ROLLAWAY CHILD CHARGE<br>PLACE NS IN SI FIELD FOR NONSMOKING | ш |
|                                                                                                    | I agree to the hotel's rate rules, restrictions, and/or cancellation policy.                                                                                                    |   |

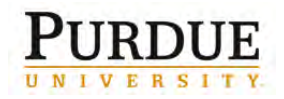

| Segment Itinerary                                                                                                    |                                                                                                |                                                                                                    |                                                                                                    |
|----------------------------------------------------------------------------------------------------|------------------------------------------------------------------------------------------------|----------------------------------------------------------------------------------------------------|----------------------------------------------------------------------------------------------------|
| The ability to change, edit or cancel reservations can still be                                                                                                    | Thursday Aug 1, 2<br>Air                                                                       | 013                                                                                                    |                                                                                                    |
| to the left of the segment detials.                                                                                                    | 🚯 Indianapolis, IN                                                                             | (IND) to Dallas, TX (DFW)                                                                                                    |                                                                                                    |
|                                                                                                    | Thu Aug 1                                                                                      | American 2217                                                                                                    | Duration: 2 hours, 15 minutes Nonstop                                                                                                    |
|                                                                                                    | I want to<br>• <u>Change this Leg</u><br>• <u>Cancel all Air</u>                               | Indianapolis (IND): 9:25 AM<br>Confirmation Number: HUKEYI<br>Flight Information<br>Aircraft: Douglas MD-83<br>E-Ticket<br>Cabin: Economy (N)<br>Meal: Food for purchase  | Dallas (DFW): 10:40 AM<br>Terminal: 0<br>Status: Confirmed<br>Distance: 760 miles<br>Seat: 28F d <u>Change Seat</u>                          |
| Other segments can still be added by clicking the segment icon options                                                                                                  | Add: 🔄 <u>Car</u>                                                                              | 🕒 Taxi 😑 Hotel                                                                                                    |                                                                                                    |
| The itinerary for your trip appears<br>in sections or segments.<br>The airfare to your destination<br>appears first.<br>Review this detail, including seat<br>location. | Airfare must be ticket<br>Trip Purpose : Business<br>Friday Dec 21,<br>Air<br>Indianapolis, II | -<br>led by an agent by: 05/14/2012 10:00 PN<br>s Trip<br><b>2012</b><br>N (IND) to Chicago, IL (ORD)                                                                     | I Central                                                                                                    |
|                                                                                                    | Fri Dec 21                                                                                     | United 3511                                                                                                    | Duration: 1 hour, 3 minutes Nonstop                                                                                                    |
|                                                                                                    | <ul> <li><u>Change This Leq</u></li> <li>Cancel all air</li> </ul>                             | OPERATED BY/SHUTTLE AMERIC<br>Indianapolia (IND): 7:00 AM<br>Confirmation Number: CDL8N6<br>Flight Information<br>Aircraft: Embraer 170<br>E-Ticket<br>Cabin: Economy (W) | CA DBA UNITED EXPRESS<br>chicego (ORD): 7:03 AM<br>Terminel: 1<br>status: Confirmed<br>Distance: 177 miles<br>Seat: 10F d <u>Change Seat</u> |
|                                                                                                    | Connecting at Chi                                                                              | cago, IL (ORD) to Denver, CO (DI                                                                                                    | EN)                                                                                                    |
|                                                                                                    | Fri Dec 21                                                                                     | United 675                                                                                                    | Duration: 2 hours, 38 minutes Nonstop                                                                                                    |
|                                                                                                    | Cancel all air                                                                                 | chicege (οπο): 8:00 AM<br>Terminel: 1<br>Confirmation Number: CDL8N5<br>Flight Information                                                                                | Denver (DEA): 9:36 AM<br>Status: Confirmed                                                                                                   |
|                                                                                                    |                                                                                                | Aincreft: Alrbus A320<br>E-Ticket<br>Cebin: Economy (W)<br>Meel: Breakfast                                                                                                | Distance: 887 Miles<br>Seat: 26F / <u>Change Seat</u>                                                                                        |
|                                                                                                    |                                                                                                |                                                                                                    | Add: 😳 <u>Taxi</u> 🚱 <u>Car</u> 😂 <u>Hotel</u>                                                                                               |

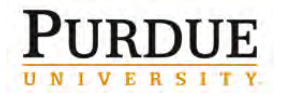

| Review your rental car                                | Car                                                                                       |                                                                                                    |
|-------------------------------------------------------|-------------------------------------------------------------------------------------------|----------------------------------------------------------------------------------------------------|
|                                                       | Car Rental at D                                                                           | enver (DEN)                                                                                                    |
|                                                       | -                                                                                         |                                                                                                    |
|                                                       |                                                                                           | National National                                                                                                    |
|                                                       | Fri Dec 21                                                                                | Education St Date 21 0/25 AM                                                                                                    |
|                                                       | Change Date<br>Cancel this car                                                            | Picking up: F1 Deviz 1 5:00 MM Returning: MXI Deviz 1 22 MM                                                                                                    |
|                                                       |                                                                                           | Rate: \$243.00 USD weekly rate, unlimited miles; \$40.50 USD extra daily rate, unlimited miles; \$18.75<br>USD extra hourly rate, unlimited miles                                                                                                    |
|                                                       |                                                                                           | Total rate: \$551.56 USD Corporate Discount: 5004459<br>Rate Code: IB6756                                                                                                    |
|                                                       |                                                                                           | Rental Details                                                                                                    |
|                                                       | 1                                                                                         | Number of Cere: 1 Intermediate / Car / Automatic transmission / Air conditioning Seekiel Automatics NONSMOKING                                                                                                    |
|                                                       |                                                                                           |                                                                                                    |
|                                                       |                                                                                           | Add: 🚫 <u>Car</u> 🙆 <u>Taxi</u> 😂 <u>Hotel</u>                                                                                                    |
| Review your hotel arrangements                        | Hotel                                                                                     | Add: 🚫 <u>Car</u> 🙆 <u>Taxi</u> 😂 <u>Hotel</u>                                                                                                    |
| Review your hotel arrangements and potential fees.    | Hotel                                                                                     | Add: 😒 <u>Car</u> 🙆 <u>Taxi</u> 😂 <u>Hotei</u>                                                                                                    |
| Review your hotel arrangements and potential fees.    | Hotel<br>Hilton Garden<br>1400 Welton 5                                                   | Add: S Car S Tax B Hotel Add: Tax Add: Add: Add: Add: Add: Add: Add: Add                                                                                                    |
| Review your hotel arrangements and potential fees.    | Hotel<br>Hilton Garder<br>1400 Welton S<br>Fri Dec 21                                     | Add: S Car S Tax Hotel                                                                                                    |
| Review your hotel arrangements and potential fees.    | Hotel<br>Hilton Garden<br>1400 Welton S<br>Fri Dec 21<br>Change Date<br>Cancel this notel | Add: S Car C Tax Hotel<br>Inn Denver Downtown<br>it Denver, Colorado, 80202 303-603-8000<br>Checking in: Fri Dec 21 (15:00) Checking out: Mon Dec 31 (12:00)<br>Room 1. Days 10, Guests 1 Status: Confirmed<br>Confirmation Number: 3486222206NSCONF SGIS<br>Rate Code: A00LV8                                                                                                    |
| Review your hotel arrangements<br>and potential fees. | Hotel<br>Hilton Garden<br>1400 Welton S<br>Fri Dec 21<br>Change Date<br>Cancel this hotel | Add: S Car C Tax Hotel<br>Inn Denver Downtown<br>it Denver, Colorado, 80202 303-603-8000<br>Checking in: Fri Dec 21 (15:00) Checking out: Mon Dec 31 (12:00)<br>Room 1. Days 10. Cuests 1 Status: Confirmed<br>Confirmation Number: 3486222206NSCONF SGIS<br>Rate Code: A00LV8<br>Deily rets: S99.00 USD Total rets: S990.00 USD<br>Phone: 303-603-8000                                                                                                    |
| Review your hotel arrangements<br>and potential fees. | Hotel<br>Hilton Garden<br>1400 Welton S<br>Fri Dec 21<br>Crange Date<br>Cancel this notel | Add: <u>O Tav</u> <u>Hotel</u><br>Add: <u>O Tav</u> <u>Hotel</u><br>Add: <u>O Tav</u> <u>Hotel</u><br>Add: <u>O Tav</u> <u>Hotel</u><br>Add: <u>O Tav</u> <u>Motel</u><br><u>I totel</u><br><u>I totel</u> |
| Review your hotel arrangements<br>and potential fees. | Hotel<br>Hilton Garden<br>1400 Welton S<br>Fri Dec 21<br>Change Date<br>Cancel this hotel | Add: O Tail Derver Countown<br>It Denver, Colorado, 80202 303-603-8000<br>Checking in: Fri Dec 21 (15:00) Checking out: Mon Dec 31 (12:00)<br>Recen 1. Derys 10. Cuests 1 Status: Confirmed<br>Confirmation Number: 3486222206NSCONF SGIS<br>Rate Code: A00LV8<br>Deily rets: S99.00 USD Total rets: S990.00 USD<br>Phone: 303-603-8000<br>Cancellation Policy<br>Cancellation Fees may apply<br>Cil 1 Day Prior To Arrival<br>Seesial Instructions: Monsmoking Earlychokin                                                                                                    |

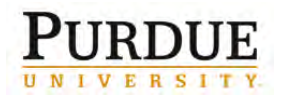

Review your return flight information.

Review your seat selection

Review the total estimated cost of your trip.

**Note:** Remember you still need to add any other expected charges when you complete the **Header** on the **Expenses** tab.

Read the reminder text and click **Next>>**.

| Denver, CO (DE                       | N) to Minneapolis/St. Paul, MN (                                          | MSP)                                                                    |
|--------------------------------------|---------------------------------------------------------------------------|-------------------------------------------------------------------------|
| Ion Dec 31                           | Delta 2108                                                                | Duration: 1 hour, 55 minutes Nonstop                                    |
| Change This Leg<br>Cancel all air    | Denver (DEN): 125 PM<br>Confirmation Number: GFRZV3<br>Elight Information | Minneepolis/St. Peul (MSP): 4:20 PM<br>Terminel: 1<br>Status: Confirmed |
|                                      | Aircreft: Alrtus A320<br>E-Ticket<br>Cebia: COACH (L)                     | Distance: 579 miles                                                     |
|                                      | Meet: Refreshments for Purchase                                           |                                                                         |
| Connecting at Mir                    | meapolis/St. Paul, MN (MSP) to I                                          | ndianapolis, IN (IND)                                                   |
| Mon Dec 31                           | Delta 970                                                                 | Duration: 1 hour, 44 minutes Nonstop                                    |
| Cancel all air                       | Minneepolis/St. Peul (MSP): 5:20 PM                                       | Indianapolia (IND): 8:04 PM                                             |
|                                      | Confirmation Number: GFRZV3                                               | Stetus: Confirmed                                                       |
|                                      | Flight Information                                                        | Distance: 502 milles                                                    |
|                                      | E-Ticket                                                                  |                                                                         |
|                                      | Cabin: COACH (L)                                                          | Seat: 14F / Change Seat                                                 |
| Air                                  | SADE 24 LISD                                                              | View Fare Rules                                                         |
| Taxas and faas:                      | \$72 67 LICD                                                              |                                                                         |
| Air Total                            | Price: \$479.91 USD                                                       |                                                                         |
| Hotel:                               | \$990.00 USD                                                              |                                                                         |
| Car:                                 | \$551.56 USD                                                              |                                                                         |
| Total Estimated                      | Cost: \$2,021.47 USD                                                      |                                                                         |
| TICKET NOT YET ISS                   | UED. AIRFARE QUOTED IN ITINERAR                                           | Y IS NOT GUARANTEED UNTIL TICKETS ARE ISSU                              |
| emerke:                              | 64                                                                        |                                                                         |
| U20/CLIQCID-324                      |                                                                           | Rearray analysis on 0011210010 at 6                                     |
| U20/CLIQCID-324                      |                                                                           | initially prepied on optionally at                                      |
| U20/CLIQCID-324                      |                                                                           |                                                                         |
| U20/CLIQCID-324                      |                                                                           |                                                                         |
| U20/CLIQCID-324                      |                                                                           |                                                                         |
| D20/CLIQCID-324                      |                                                                           |                                                                         |
| If you close at this instant ourchas | s point your reservation may b                                            | e cancelled. Note: any part of the trip that                            |
| 1920/CLIQCID-324                     | s point your reservation may b<br>se or has deposit required will         | e cancelled. Note: any part of the trip that<br>not be cancelled.       |

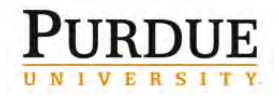

#### Enter Trip Name.

Note: This is the name as it will appear on your itinerary received by email from Concur.

Click Next.

| avel agent, please enter them into the agent<br>rip Name                                                                                                    | Trip Description (optional)                                                                                                    |
|----------------------------------------------------------------------------------------------------|----------------------------------------------------------------------------------------------------|
| This will appear in your calendar                                                                                                    | Used to identify the trip purpose                                                                                                    |
| The non-indianapolis to beliver                                                                                                    | *                                                                                                    |
| Comments for the Travel Agent (o                                                                                                    | optional)<br>Send a copy of the confirmation to: W                                                                                                    |
|                                                                                                    | Send my email confirmation as<br>• • • • • • • • • • • • • • • • • • •                                                                                                     |
|                                                                                                    | With my email confirmation                                                                                                    |
|                                                                                                    | Include directions and maps to hotels                                                                                                    |
| You may HOLD this n                                                                                                    | reservation until: 09/14/2012 10:00 PM Central                                                                                                    |
| You may HOLD this r<br>Please enter information about this tri<br>this point your reservation may be can<br>has deposit required will not be cance                                                                | reservation until: 09/14/2012 10:00 PM Central<br>rip then press Next to finalize your reservation. If you close at<br>ncelled. Note: any part of the trip that is instant purchase or<br>elled.<br>Display Trip Hold Trip << Previous Next >> Cancel                      |
| You may HOLD this r<br>Please enter information about this tr<br>this point your reservation may be can<br>has deposit required will not be cance                                                                 | reservation until: 09/14/2012 10:00 PM Central<br>rip then press Next to finalize your reservation. If you close at<br>ncelled. Note: any part of the trip that is instant purchase or<br>elled.<br>Display Trip Hold Trip << Previous Next >> Cancel<br>Confirm Booking>> |
| You may HOLD this r<br>Please enter information about this tr<br>this point your reservation may be can<br>has deposit required will not be cance<br>of the bottom of screen and click of<br>plete Request Header | reservation until: 09/14/2012 10:00 PM Central<br>rip then press Next to finalize your reservation. If you close at<br>ncelled. Note: any part of the trip that is instant purchase or<br>elled.<br>Display Trip Hold Trip << Previous Next >> Cancel<br>Confirm Booking>> |

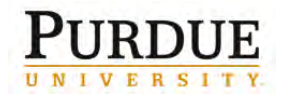

| a.h. (2007 TC)                                                           | Cancel Save Cancel Travel Request Submit Travel Request                                                                                                    |  |  |
|--------------------------------------------------------------------------|----------------------------------------------------------------------------------------------------|--|--|
| Travel Request 33DA<br>Request Name: Trip from Indianapolis to Denver    | Status: Not Submitted<br>To be approved before: 09/14/2012 10:00 pm EDT-0400<br>Amount: 52 021 47                                                                                                    |  |  |
| Travel Request Header Segments Expenses Ap                               | proval Flow Audit Trail                                                                                                    |  |  |
| Request Name 1/7<br>Trip from Indianapolis to Denver<br>Purdue Travel Re | puest Policy v Employee (B4P) v                                                                                                    |  |  |
| Purpose of Travel Is this trip being                                     | pald for by Purdue 7%? Preapproval Required Departure Date           V         None         12/21/2012         Image: Comparison of the comparison of the comparison of th |  |  |
| Return Date If personal trave                                            | I Is Included, list dates IF anyone is traveling with you, provide names/relationship. 1/9 Requesting Flight Upgrade                                                                                                    |  |  |
| I will use/am qualified to use this vehicle type on my trip              | E                                                                                                    |  |  |
| Account Assignment Extension of                                          | Comment                                                                                                    |  |  |
| Cash Advance                                                             | Comment                                                                                                    |  |  |
| Request Name                                                             | Name trip according to the naming convention that has been<br>designated by your business office. This should be a name that helps<br>you, your delegate and/or your business office find and report cost<br>associated with the trip.                                                                                                    |  |  |
| Request Policy                                                           | Defaults to Purdue Travel Request Policy.                                                                                                    |  |  |
| raveler Type                                                             | Select one: Employee (EMP), NonEmployee (NE), Student, Team<br>Travel (Team).                                                                                                    |  |  |
| Travel Type                                                              | <ul> <li>Select One: In State, International, International - Under Warning, Out of State.</li> <li><b>NOTE:</b> If travelling travel type is International – Under Warning, list all cities and countries that will be visited in the <b>Comment</b> box.</li> <li>For a list of countries with travel warnings, visit the Department of State website at:</li> </ul>                                                                                                    |  |  |
|                                                                          | http://travel.state.gov/travel/cis_pa_tw/tw/tw_1764.html                                                                                                    |  |  |
|                                                                          | Rick Management provides insurance for all International travel.                                                                                                    |  |  |
| Purpose of Travel                                                        | Select best option from drop-down menu.<br><b>NOTE:</b> When option related to research is selected, the purpose of research is required in the <b>Comment</b> box.                                                                                                    |  |  |
| s this trip being paid for<br>by Purdue?                                 | Select yes or no.                                                                                                    |  |  |

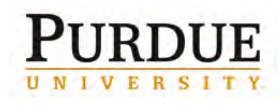

#### Booking Travel in Concur® Travel and Expense

#### Preapproval Required

Default selection is **None**. **NOTE:** When selecting None and the trip does not include a flight upgrade or cash advance, the request is autoapproved.

Most trips do NOT require pre-trip approval. However, if funding for your trip is from any of the areas listed or is mandated by your department head, select the appropriate item.

If travelling internationally on ARO, EPA or State Sponsored funds, select appropriate drop-down.

If travelling on DOE Lab or funds that have been defined by the sponsor as requiring pre-trip approval, select appropriate drop-down.

**Note:** When selecting all other options:

- The fiscal approver is required to approve the travel event.
- A report notification is provided to Sponsored Programs outlining travel details.
   Sponsored Programs will notify fiscal approver within 48 hours, if alterations are required for travel arrangements or travel should be cancelled.

For a list of Sponsor Defined pre-trip approval requirements, see <u>Active</u> <u>Sponsored Programs with</u> <u>Travel Restrictions</u>.

# ARO (International Only) Departmental Mandate DOE Lab EPA (International Only) None Sponsor Defined State Sponsored (International Only)

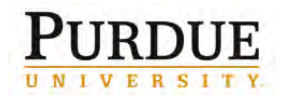

|                                                                                                    | · · · · · · · · · · · · · · · · · · ·                                                                                                    |  |
|----------------------------------------------------------------------------------------------------|----------------------------------------------------------------------------------------------------|--|
| For more pre-trip approval<br>details see <u>Approval</u><br><u>Workflow</u> .                                                                             |                                                                                                    |  |
| Departure Date                                                                                                    | Departure Date                                                                                                    |  |
| Populated by booking.                                                                                                    | 12/15/2012                                                                                                    |  |
| Return Date                                                                                                    | Deter Dete                                                                                                    |  |
| Populated by booking                                                                                                    | 12/16/2012                                                                                                    |  |
| If personal travel is included,<br>list dates.                                                                                                    | List any dates to be used as personal time.                                                                                              |  |
| If anyone is traveling with you, provide names/relationship.                                                                                               | List names of other employees, spouse, or other individuals who will be traveling with you.                                              |  |
| Requesting Flight Upgrade                                                                                                    | If yes, select reason from drop-down.                                                                                                    |  |
| Defaults to No; if Yes, select<br>reason from drop-down.<br>Selecting a flight upgrade<br>requires the employee's<br>direct supervisors approval.          | No         Yes-Coach Class Unsanitary         Yes-Coach Space Unavailable to Meet Mission         Yes-Medical Disability or Medical Need |  |
| For more pre-trip approval<br>details see <u>Approval</u><br><u>Workflow</u> .                                                                             | Yes-OCONUS flight > 14 hours<br>Yes-Security Risks Require>Fare                                                                          |  |
| <b>Note</b> : If selecting <b>Medical</b><br><b>Disability</b> or <b>Medical Need</b> ,<br>ensure approved exception is<br>on file in the Business Office. |                                                                                                    |  |
| I will use/am qualified to<br>use this vehicle type on<br>my trip.                                                                                         | I will use/am qualified to use this vehicle<br>type on my trip                                                                           |  |
| Select one from drop-down<br>list.                                                                                                    | Department Vehicle<br>None<br>Personal Vehicle<br>Rental<br>University Vehicle                                                           |  |

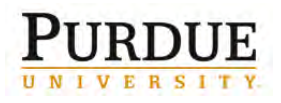

| Account Assignment is a                                                                                                    | Account Assignment                                                                                                    | Extension of                                        |  |  |
|----------------------------------------------------------------------------------------------------|----------------------------------------------------------------------------------------------------|-----------------------------------------------------|--|--|
| required field.                                                                                                    | *4014027000                                                                                                    |                                                     |  |  |
| Click in the <b>Account</b><br><b>Assignment</b> text box.                                                                                             | Type to search by: TEXT CODE EITH<br>(Code) Text<br>(21010000/4014027000/None) General Operation                                                                                          | ER<br>g Ofc Futu                                    |  |  |
| The <b>CODE</b> radio button is selected by default.                                                                                                   | (22080000/4014027000/None) Income Producing<br>(22090000/4014027000/None) Income Producing<br>(22090001/4014027000/None) Used in error Ofc<br>(22100000/4014027000/None) Income Producing | g Ofc Futu<br>g Ofc Futu<br>Future En<br>g Ofc Futu |  |  |
| Type an asterisk (*), followed<br>by the account number.                                                                                               | (31020000/4014027000/None) Tech Extension Ofc Future E                                                                                                    |                                                     |  |  |
| or                                                                                                    |                                                                                                    |                                                     |  |  |
|                                                                                                    | Tips:                                                                                                    |                                                     |  |  |
| Change the radio button to<br><b>TEXT</b> and type an asterisk<br>(*) followed by the account<br>name (Football).                                      | Use as many digits of the account assi<br>Use scroll bar at bottom of window to s                                                                                                    | gnment as possible.<br>see account assignment name. |  |  |
| <b>NOTE</b> : When travel is paid<br>by more than one source of<br>funds, Use the primary (most<br>restrictive) account<br>assignment. If all accounts |                                                                                                    |                                                     |  |  |
| are equally restrictive, list the                                                                                                    | Cancel Save Delete Travel Reque                                                                                                    | st Submit Travel Request                            |  |  |
| account that is paying for                                                                                                    |                                                                                                    | Status: Not Submitted                               |  |  |
| majority of cost. Multiple                                                                                                    |                                                                                                    |                                                     |  |  |
| using allocations when                                                                                                    |                                                                                                    |                                                     |  |  |
| entering estimated expenses.                                                                                                    |                                                                                                    |                                                     |  |  |
|                                                                                                    |                                                                                                    |                                                     |  |  |
| Choose the correct fund/cost                                                                                                    |                                                                                                    |                                                     |  |  |
| center combination from list                                                                                                    |                                                                                                    |                                                     |  |  |
| generated by concur.                                                                                                    |                                                                                                    |                                                     |  |  |
| If you don't know the correct<br>account assignment, click<br><b>Save</b> and refer to your<br>business office or the job aid<br>they provided.        |                                                                                                    |                                                     |  |  |
| •••                                                                                                    | 1                                                                                                    |                                                     |  |  |

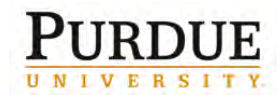

| Extension of                                                                                                    | Select other Travel Request name if this request is in addition to another.                                                                                      |  |  |
|----------------------------------------------------------------------------------------------------|----------------------------------------------------------------------------------------------------|--|--|
| Comment                                                                                                    | Enter any comments relevant to this request.                                                                                                    |  |  |
| Cash Advance                                                                                                    |                                                                                                    |  |  |
| If you are requesting a cash<br>advance greater than the<br>\$500 available through Visa<br>Travel Card, type the amount<br>of the cash advance in the<br><b>Cash Advance Amount</b> text<br>box. | Cash Advance Amount USD                                                                                                    |  |  |
| Make sure <b>USD</b> is in the currency drop-down.                                                                                                    |                                                                                                    |  |  |
| Provide an explanation in the <b>Cash Advance Comment</b> box regarding the use of the funds.                                                                                                    |                                                                                                    |  |  |
| See ORC <u>Request Cash</u><br><u>Adavnce for Travel in Concur</u><br><u>Travel and Expense</u> .                                                                                                 |                                                                                                    |  |  |
| <b>NOTE</b> : Cash Advance<br>requires fiscal approval of the<br>cost center indicated in the<br>Account Assignment.                                                                              |                                                                                                    |  |  |
| For more pre-trip approval<br>details see <u>Approval</u><br><u>Workflow</u> .                                                                                                    |                                                                                                    |  |  |
| Complete Segments                                                                                                    |                                                                                                    |  |  |
| Segments include any arranger Concur.                                                                                                    | ments such as hotel, car rental and airfare reservations made outside                                                                                            |  |  |
| Select the Segments tab.                                                                                                    | Travel Request 333J         Request Name: Test for Request         Travel Request Header         Segments       Expenses         Approval Flow       Audit Trail |  |  |

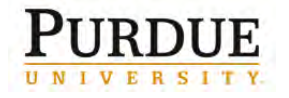

| Select segment to add:<br>A. Air Travel<br>B. Car Rental<br>C. Lodging<br>D. Taxi Fare<br>E. Care Service<br>Reservation<br>F. Railway Ticket | Travel Request 333J<br>Request Name: Test for Request<br>Travel Request Header Segm<br>Add Segment<br>Click icon to create segment | The the second second |
|----------------------------------------------------------------------------------------------------|----------------------------------------------------------------------------------------------------|----------------------------------------------------------------------------------------------------|
| Complete all required<br>information, noted with a red<br>bar.                                                                                | Hotel Reservation                                                                                                    | Amount : USD V                                                                                                    |
|                                                                                                    | Oneck-in                                                                                                    | Date: At: V<br>Detail:                                                                                                    |
|                                                                                                    | Check-Out                                                                                                    | Date: At: 🗸                                                                                                    |
| Click <b>Save</b> .                                                                                                    |                                                                                                    | Comment:                                                                                                    |
| Complete Estimated Expense                                                                                                    | es                                                                                                    |                                                                                                    |
| Select the Expenses tab to<br>add estimated expenses; this<br>provides a total estimated<br>cost of trip.                                     | Travel Request Header Se                                                                                                    | gments Expenses Approval Flow Audit Trail                                                                                                    |
| Expenses may include:<br>• Mileage<br>• Fixed Meals<br>• Registration Fees<br>• Taxi<br>• Shuttle                                             |                                                                                                    |                                                                                                    |

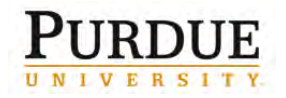

| Select the correct <b>Expense</b><br><b>Type</b> from the drop down | Expense Type               |              | Transaction D        | Date                     |       |
|---------------------------------------------------------------------|----------------------------|--------------|----------------------|--------------------------|-------|
| list. Complete all required fields.                                 | Registrations Expense      | ~            | Transation           | <b>1</b> 3               |       |
|                                                                     | Description                |              | Transaction /        | Inco                     |       |
| Click Save                                                          |                            | -            | 0.00                 | USD ¥                    |       |
|                                                                     | Comment                    | *            |                      |                          |       |
| Enter additional <b>Estimated</b><br>Expenses.                      | Airfare<br>Airfare Expense | Ground Trans | portation            | Lodging<br>Other Lodging | ב<br> |
| Note: All anticipated                                               | Chartered Airfare          | Parking      |                      | Mise Trin Evnenser       |       |
| expense must be entered                                             | PU Airnlane                | Shuttle      |                      | Misc http://www.         |       |
| prior to submitting your                                            | Ground Transportation      | Subway       |                      | Miscellaneous            |       |
| travel request.                                                     | Bus                        | Taxi         | Other transportation |                          |       |
|                                                                     | Car Rental                 | Train        |                      | Ferry                    |       |
|                                                                     | Car Service                | Lodging      |                      | TOIIS                    |       |
|                                                                     |                            | Hotel        |                      | Registrations            |       |
|                                                                     | Subsistence<br>Fixed Meals |              |                      | Registrations Expense    |       |
| Allocations                                                         |                            |              |                      |                          |       |

In order for all funding source Cheifs, PI or Co-PI and Fiscal Approvers to receive appropriate notifications, all additional funding sources must be identified by allocating expenses. Not providing allocations will result in lack of notification to other funding sources.

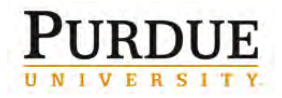

| Click <b>Allocate</b> to apply<br>allocations necessary to any<br>estimated expenses. | Expense Type Registrations Expense Description Comment | ×               | Tran | isaction Date             |      |          |        |
|---------------------------------------------------------------------------------------|--------------------------------------------------------|-----------------|------|---------------------------|------|----------|--------|
| Allocate by <b>Percentage</b> or                                                      | Allocations                                            |                 |      | Total:\$0.00 Al           | Save | Allocate | Cancel |
| appropriate account                                                                   | Allocate By: -                                         | Add New Allocat | ion  | Delete Selected Allocatio | 115  |          |        |
| assignments for each                                                                  | Percentage                                             | * Account Assi  | SIO  | Code                      | 1    |          |        |
| allocation.                                                                           | 50                                                     |                 | 1    |                           |      |          |        |
|                                                                                       | 50                                                     |                 |      |                           |      |          |        |
| Click <b>Save</b> .                                                                   |                                                        |                 |      |                           |      | Save     | Cancel |

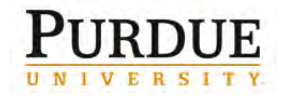

| Attach Additional Documen<br>If you have documentation that                                  | tation<br>needs to be included attach it to                                                                                                    | the travel request.                                                                                                    |
|----------------------------------------------------------------------------------------------|----------------------------------------------------------------------------------------------------|----------------------------------------------------------------------------------------------------|
| Cancel Save Attachments                                                                      | Print      Cancel Travel Request                                                                                                    | Submit Travel Request                                                                                                    |
| Select Attach Documents<br>from the Attachments drop<br>down box.                            | Cancel Save Attachments<br>Check Do<br>Attach Do<br>Document Upload and Attach<br>You may attach scanned images.                                                                                                    | Print     ocuments     Documents                                                                                                    |
|                                                                                              | For best results, scan images in black & white with<br>Click Browse and select a .png, .jpg, .jpeg, .pdf, .ti<br>Files Selected for uploading:<br>No files selected                                                                                                    | a resolution of 300 DPI or lower.<br>If or .tiff file for upload. 5 MB limit per file.<br>Browse Upload<br>Close                                                                                                    |
| Select your document from<br>the <b>Choose File to Upload</b><br>window<br>Click <b>Open</b> | Organize       New folder         Favorites       I.80 KB         Desktop       Concur<br>Review         Downloads       Concur<br>Review         Downloads       Concur<br>Review         Downloads       Copy of<br>Microsof         Documents       Documents         Music       DOC091         Pictures       DOC091         Videos       Adobe /<br>StAk KB         Default (C:)       DVD RW Drive (D         Removable Disk       Window<br>311 byte         File name:       File name | Travel and Expense Fiscal<br>and Approval<br>ft PowerPoint Presentation<br>Profile Exercise (2)<br>ft Excel Worksheet<br>412-0001<br>Acrobat Document<br>412-0003<br>Acrobat Document<br>apping<br>vs Batch File<br>ess<br>rver<br>cument<br>All Files (*.*) |

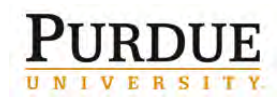

**Booking Travel in Concur® Travel and Expense** 

| Click Upload                                                                                | Document Upload and Attach                                                                                                    |
|---------------------------------------------------------------------------------------------|----------------------------------------------------------------------------------------------------|
| Click <b>Close</b>                                                                          | You may attach scanned images.<br>You may choose up to 10 files to attach to the travel request.                                                                                                    |
| <b>NOTE:</b> Any documentation that is required at                                          | For best results, scan images in black & white with a resolution of 300 DPI or lower.<br>Click Browse and select a .png, .jpg, .jpgg, .pdf, .tif or .tiff file for upload. 5 MB limit per file.                                                                                                    |
| reimbursement must be<br>attached to the Expense<br>Report. Those may include               | Browse         Upload           DOC091412-0001.pdf         Remove                                                                                                    |
| Comparison.                                                                                 | Close                                                                                                    |
| Submit Travel                                                                               |                                                                                                    |
| If you are arranging travel for yourself, click <b>Submit Travel Request</b> .              | Attachments - Print - Cancel Travel Request Submit Travel Request                                                                                                    |
|                                                                                             | To be approved before: 09/19/2012 10:00 pm<br>Amount: \$2,748.40                                                                                                    |
| If you are arranging travel on<br>behalf of someone else, click<br><b>Notify Employee</b> . | Cancel Save Attachments - Print - Cancel Travel Request Notify Employee<br>Status: Not Submitted<br>To be approved before: 09/19/2012 10:00 pm                                                                                                    |
| Note: The traveler must submit his/her own Travel Request.                                  | Amount: \$2,748.40                                                                                                    |
| Review the <b>Request Submit</b><br>Agreement.                                              | Final Review                                                                                                    |
| Click <b>Accept &amp; Submit</b> .                                                          | Request Submit Agreement<br>Approval of this request as it is submitted does not necessarily mean that the total estimated expenses may be<br>claimed for reimbursement. Exact reimbursement of travel expenses must be made in accordance with Purdue<br>policy and can finally be determined only after the travel expense request has been submitted for<br>reimbursement and reviewed by the Business Office and/or Central Travel Office. If a Cash Advance is<br>requested, any unused portion will be deducted from the reimbursement or deducted from your next payroll<br>as necessary.<br>Accent & Submit |
|                                                                                             | Cancel                                                                                                    |

Trips are automatically booked and tickets purchased unless they are actively rejected by the Fiscal Approver in the Concur System.

**Report Review** 

Sponsored Programs will review funding source report within two business days of receipt.

To deny travel on specified funds, notification is given to the fiscal approver of the funding source listed in the header **Account Assignment**.

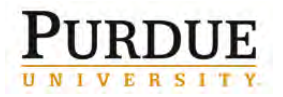

SPS approval is required for foreign travel on all SPS funds except NSF and NIH. SPS also reviews and approves funding if one of the following applies to travel request:

- ARO (International Only)
- DOE Lab
- EPA (International Only)
- Sponsor Defined
- State Sponsor (International Only)

SPS approval of foreign travel on NIH and NSF funds has been delegated to the fiscal approver.

Risk Management will view reports for all international travel and process appropriate insurance forms.

Traveler will receive Insurance Identification Card, if travelling outside the 50 region United States.

Card is delivered by email or campus mail prior to travel.

If card is not received within one day prior to departure, contact Risk Management Department.

#### **Travel Notifications**

A Concur generated email request for approval is immediately sent when pre-trip approval is required. Once approved, a notification report is generated outlining trip details and forwarded to:

- Traveler's supervisor
- Chief of all funding sources
- Co-PI of all funding sources
- Fiscal Approver of all funding sources
- Traveler/Travel Assistant/Delegate